# 【1】 Tora-Net Portal を利用するには

# 1. パソコンとブラウザの条件

(推奨環境) Windows 10 以上のパソコン、ブラウザは Microsoft Edge (最新バージョン)

## (1) システム利用環境

| システム            | OS                  | ブラウザ                   |
|-----------------|---------------------|------------------------|
| Tora-Net Portal | Windows 8.1, 10, 11 | Microsoft Edge 最新バージョン |
| (全般)            | ※Mac は動作保障をしていません。  |                        |
| Office365 メール   | Windows 8.1, 10, 11 | Microsoft Edge 最新バージョン |
|                 |                     | Firefox 最新バージョン        |
|                 |                     | Google Chrome 最新バージョン  |
|                 | Mac OS 10.13 以降     | Safari 最新バージョン         |
| CoursePower     | Windows 8.1, 10, 11 | Microsoft Edge 44以降    |
|                 |                     | Google Chrome 79以降     |
|                 |                     | Firefox 72 以降          |
|                 | Mac OS 10.13        | Safari 13 以降           |

※ 2022 年 3 月現在のメーカーに確認しているバージョンです。

※ スマートフォン・タブレットは、一部の機能のみ利用できます。

- ※ CoursePower で、文字修飾(下線付き、イタリック体など)を使用した場合、ブラウザ間で表示が 異なる場合があります。
- (2) ブラウザの種類と確認方法 各ブラウザのアイコン

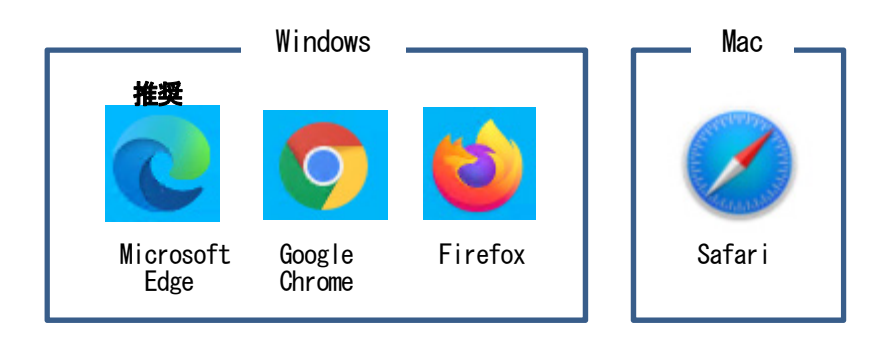

### Microsoft Edge のバージョン確認方法

Microsoft Edge を起動して、右上の「…」ボタンから「ヘルプとフィードバック」「Microsoft Edge について」をクリック すると、バージョン情報が表示されます。

- (3) ブラウザの設定
  - 使用するブラウザを次のように設定しておく必要があります。
  - ①「Cookie」有効(Microsoft Edge 標準)
  - ②「JavaScript」有効(Microsoft Edge 標準)
  - ③「ポップアップブロック」解除 (Microsoft Edge 標準から設定変更が必要)

### Microsoft Edge での上記①~③の設定方法は、次のとおりです。

- 1. Microsoft Edge を起動して、右上の「…」ボタンから「設定」をクリックし設定画面を開きます。
- 2. 「設定」の「Cookie とサイトのアクセス許可」を選択します。
  - 「Cookie とサイトデータの管理と削除」を開き「Cookie データの保存と読み取りをサイトに許可する (推奨)」が ON(ボタンが青色)になっていることを確認します。
  - ② 「JavaScript」が"許可済み"になっていることを確認します。
  - ③ 「ポップアップとリダイレクト」を開き、「許可」に次のサイトを追加します。 https://tora-net.sti.chubu.ac.jp
- 3. Microsoft Edge を再起動します。